# IBM Platform Symphony 5.1 enhance resource plan managing tool Readme File

#### About enhancing the resource plan managing tool

This package enhances the RFC4132/4497 feature. The enhancement includes the following:

- 1. Allow Consumer administrator to click the "Simulate" button and get the real "In Slots" values at the branch level the Consumer administrator belongs to.
- 2. The basevalue is read-only for Consumer administrator.
- 3. The basevalue checksum checking will still be done, for the child consumer branches under that Consumer administrator.

Readme file for: IBM® Platform Symphony Product/Component Release: 5.1 Update Name: Fix pack Fix ID: sym-5.1-248308-sg Publication date: 9 January 2015 Last modified date: 9 January 2015

| 1. | Scope                                        | 3 |  |  |  |  |  |  |
|----|----------------------------------------------|---|--|--|--|--|--|--|
| 2. | Configuration to enable the enhanced feature |   |  |  |  |  |  |  |
| 1) | Prerequisites                                |   |  |  |  |  |  |  |
| 2) | Installation files                           | 3 |  |  |  |  |  |  |
| 3) | Installation procedure                       | 5 |  |  |  |  |  |  |
|    | a. Before installation                       | 5 |  |  |  |  |  |  |
|    | b. Installation steps                        | 5 |  |  |  |  |  |  |
|    | c. After installation                        | 5 |  |  |  |  |  |  |
| 4) | Configuration procedure                      | 5 |  |  |  |  |  |  |
| 5) | Verification procedure                       | 5 |  |  |  |  |  |  |
| 3. | Usage                                        | 6 |  |  |  |  |  |  |
| 1) | Assumptions & Dependencies                   |   |  |  |  |  |  |  |
| 2) | How the feature works                        |   |  |  |  |  |  |  |
| 3) | Examples                                     |   |  |  |  |  |  |  |
| 4. | Copyright and trademark information          | 8 |  |  |  |  |  |  |

# 1. Scope

| Applicability             |                                                                                                    |  |  |  |  |  |
|---------------------------|----------------------------------------------------------------------------------------------------|--|--|--|--|--|
| Operating system          | Windows 2003 R2 Enterprise x64 SP2, Windows 2008 R2 64 bits                                                                                                    |  |  |  |  |  |
| Symphony version          | 5.1                                                                                                    |  |  |  |  |  |
| Cluster types             | This feature applies to a single Platform Symphony cluster                                                                                                    |  |  |  |  |  |
| Dependencies              |                                                                                                    |  |  |  |  |  |
| File system               | N/A                                                                                                    |  |  |  |  |  |
| <other></other>           | This feature will work when the following parameter is added to<br>%EGO_CONFDIR%\\\gui\conf\pmcconf\pmc_conf_ego.xml:<br><parameter><br/><name>EnhancedResourcePlanner</name><br/><value>yes</value><br/></parameter> |  |  |  |  |  |
| Limitations               |                                                                                                    |  |  |  |  |  |
| <limitation></limitation> | <ol> <li>This feature is for the pure share policy.</li> <li>Lend/Borrow/Hybrid share policies are not supported.</li> </ol>                                                                                          |  |  |  |  |  |
| Known Issues              | N/A                                                                                                    |  |  |  |  |  |

# 2. Configuration to enable the enhanced feature

## 1) Prerequisites

- 1. Cluster Symphony 5.1 is installed.
- 2. The patch package ego1.2.5\_win-x64-227070.msp and ego1.2.5\_win-x64-231498.msp are installed.

# 2) Installation files

The ego1.2.5\_win-x64-248308.msp package includes the following files:

| File name                                                                                                    | Description                                                               |
|----------------------------------------------------------------------------------------------------|---------------------------------------------------------------------------|
| <pre>\$EGO_TOP\1.2.5\lib\libvem.dll \$EGO_TOP\1.2.5\lib\libvem.dll \$EGO_TOP\1.2.5\lib\libvem.pdb \$EGO_TOP\1.2.5\etc\vemkd.exe \$EGO_TOP\1.2.5\etc\vemkd.pdb</pre>                                                                                                    | The binary files that contain<br>the enhanced feature for<br>Windows x64. |
| <pre>\$EGO_TOP\gui\ego\1.2.5\platform\WEB-<br/>INF\classes\com\platform\vem\gui\api\ConsumerRes<br/>ourcePlanManager\$1.class<br/>\$EGO_TOP\gui\ego\1.2.5\platform\WEB-<br/>INF\classes\com\platform\vem\gui\api\ConsumerRes<br/>ourcePlanManager.class<br/>\$EGO_TOP\gui\ego\1.2.5\platform\WEB-<br/>INF\classes\com\platform\vem\gui\web\consumer\Re<br/>sourcePlanIOAction.class<br/>\$EGO_TOP\gui\ego\1.2.5\platform\js\ResourcePlanD<br/>om.js</pre>                                                                                                    |                                                                           |
| <pre>\$EGO_TOP\gui\ego\1.2.5\platform\WEB-<br/>INF\classes\com\platform\vem\gui\api\ConsumerRes<br/>ourcePlanUtil.class<br/>\$EGO_TOP\gui\ego\1.2.5\platform\WEB-<br/>INF\classes\com\platform\vem\gui\web\consumer\Im<br/>portResourceCsvFileAction.class<br/>\$EGO_TOP\gui\ego\1.2.5\platform\WEB-<br/>INF\classes\com\platform\vem\gui\web\consumer\Im<br/>portResourceXmlFileAction.class<br/>\$EGO_TOP\gui\ego\1.2.5\platform\WEB-<br/>INF\classes\com\platform\vem\gui\web\Application<br/>Resources.properties<br/>\$EGO_TOP\gui\ego\1.2.5\platform\WEB-<br/>INF\classes\org\apache\jsp\consumerManage\import<br/>ResourceXml_jsp.class<br/>\$EGO_TOP\gui\ego\1.2.5\platform\WEB-<br/>INF\classes\org\apache\jsp\consumerManage\import<br/>ResourceXml_jsp\$importResourceXml_jspHelper.clas<br/>\$<br/>\$EGO_TOP\gui\ego\1.2.5\platform\WEB-<br/>INF\src\org\apache\jsp\consumerManage\importReso</pre> |                                                                           |
| <pre>urceXml_jsp.java<br/>\$EGO_TOP\gui\ego\1.2.5\platform\consumerManage\i<br/>mportResourceXml.jsp<br/>\$EGO_TOP\gui\ego\1.2.5\platform\WEB-<br/>INF\classes\org\apache\jsp\consumerManage\import<br/>ResourceCSV_jsp.class<br/>\$EGO_TOP\gui\ego\1.2.5\platform\WEB-<br/>INF\classes\org\apache\jsp\consumerManage\import<br/>ResourceCSV_jsp\$importResourceCSV_jspHelper.clas<br/>s<br/>\$EGO_TOP\gui\ego\1.2.5\platform\WEB-</pre>                                                                                                    |                                                                           |

| File name                                                                                                    | Description                                                                   |
|----------------------------------------------------------------------------------------------------|-------------------------------------------------------------------------------|
| <pre>INF\src\org\apache\jsp\consumerManage\importReso<br/>urceCSV_jsp.java<br/>\$EG0_TOP\gui\ego\1.2.5\platform\consumerManage\i<br/>mportResourceCSV.jsp</pre> |                                                                               |
| checksum.md5                                                                                                    | The file that contains the<br>MD5 checksum<br>ego1.2.5_win-x64-<br>248308.msp |

### 3) Installation procedure

#### a. Before installation

Shut down the cluster using the following commands:

- > soamcontrol app disable all -f
- > egosh service stop all
- > egosh ego shutdown all

#### b. Installation steps

- 1. Download the ego1.2.5\_win-x64-248308.msp file to each master host and candidate host.
- Clean up the GUI work directory and the browser cache. Delete all subdirectories and files in this directory: %EGO\_TOP%\gui\work\\*
- 3. Double-click the MSP package to run the installer.

#### c. After installation

Start the cluster using the following command:

```
> egosh ego start all
```

## 4) Configuration procedure

```
</Parameter>
```

## 5) Verification procedure

1. Run <code>vemkd</code> as follows:

```
> %EGO TOP%\1.2.5\etc\vemkd.exe -V
```

The following is an example output of running this command:

```
Platform EGO 1.2.5.248308, Dec 24 2014
Copyright Platform Computing Inc., an IBM company, 1996-2009, 2012.
binary type: win2003-x64
notes:
```

## 3. Usage

## 1) Assumptions & Dependencies

- 1. Customer is using number of slots as share ratio in their environment.
- 2. Customer is using Firefox to launch the WEBGUI page. Due to IE performance issues, the assumption is that the customer does not use the IE browser any more.
- 3. Customer is using a pure share policy without using ownership/borrow/lend/hybrid policy.
- 4. Customer does not use CLI to manually remove parent Consumer Admin from children's level, so a parent Consumer Admin will be the Consumer Admin for all its descendants.

## 2) How the feature works

Configure a parameter in %EGO\_CONFDIR%\..\.\gui\conf\pmc\_conf\pmc\_conf\_ego.xml file to enable/disable the RFC4132/4497 feature. If the value for EnhancedResourcePlanner is set to yes (case insensitive), this RFC feature is enabled. Restart the WEBGUI service to make the change take effect. **Clear the browser cache when user logs on WebGUI.** 

```
<ParamConfs>
...
<Configuration>
...
<Parameter>
<Name>EnhancedResourcePlanner</Name>
<Value>yes</Value>
</Parameter>
</Configuration>
</ParamConfs>
```

## 3) Examples

#### Case 1: In slots value calculation

Summary

Check the "In Slots" value calculation.

**Pre-Conditions** 

1. Enable the parameter and log on GUI with Cluster and Consumer administrator.

2. Fill in the share ratio values.

Scenario

1. Cluster administrator logs on GUI and creates a consumer tree and fills in the "Ratio" values, as shown below.

| 111 E | cluster1<br>SymTesting                                                | Field filter       |                 |      |        |               |            |                          |                 |      |      |        |               |            |       |
|-------|-----------------------------------------------------------------------|--------------------|-----------------|------|--------|---------------|------------|--------------------------|-----------------|------|------|--------|---------------|------------|-------|
|       | e sympings1                                                           |                    | 00:00           |      |        |               |            | 04:00 <b>40</b><br>24:00 |                 |      |      |        |               |            |       |
|       | test11                                                                |                    | Ownership Model |      |        | Sharing Model |            |                          | Ownership Model |      |      |        | Sharing Model |            |       |
|       |                                                                       | Consumer           | Owned Rank      | Lend | Borrow | Ratio         | (In Slots) | Limit                    | Owned           | Rank | Lend | Borrow | Ratio         | (In Slots) | Limit |
|       | ClusterServices                                                       | Ecluster1          | 100             |      |        |               |            |                          | 100             |      |      |        |               |            |       |
|       | <ul> <li>SymphonyClusterServic</li> <li>EGOClusterServices</li> </ul> | SymTesting         | 0 0             |      |        | 200           |            |                          | 0               | 0    |      |        | 100           |            |       |
| Ē     | SymExec                                                               | Symping51          | 0 0             |      |        | <b>400</b>    | ()         |                          | 0               | 0    |      |        | 400           | ()         |       |
|       | □ SymExec51                                                           | Etest1             | 0 0             |      |        | 1000          | ( )        |                          | 0               | 0    |      |        | 1000          | ( )        |       |
| Ē     | SampleApplications                                                    | ■test11            | 0 0             |      |        | <b>400</b>    |            |                          | 0               | 0    |      |        | ✓ 500         |            |       |
|       | SOASamples                                                            | ■test12            | 0 0             |      |        |               | ( )        |                          | 0               | 0    |      |        | 500           | ()         |       |
| Ė     | ManagementServices                                                    | Total              | 0 -             | -    | -      | -             | -          | -                        | 0               | -    | -    | -      | -             | -          | -     |
|       | <ul> <li>J SymphonyManagement</li> </ul>                              | Balance            | 0 -             | -    | -      | -             | -          | -                        | 0               | -    | -    | -      | -             | -          | -     |
|       | EGOManagementServic                                                   | Total              | 0 -             | -    | -      | -             | -          | -                        | 0               | -    | -    | -      | -             | -          | -     |
|       | 🗄 Expand All                                                          | Balance            | 0 -             | -    | -      | -             | -          | -                        | 0               | -    | -    | -      | -             | -          | -     |
|       | Collapse All                                                          | ■test              | 0 0             |      |        | 600           | ()         |                          | 0               | 0    |      |        | 600           | ( )        |       |
|       |                                                                       | Total              | 0 -             | -    | -      | -             | -          | -                        | 0               | -    | -    | -      | -             | -          | -     |
|       |                                                                       | Balance            | 0 -             | -    | -      | -             | -          | -                        | 0               | -    | -    | -      | -             | -          | -     |
|       |                                                                       | SampleApplications | 0 0             |      |        | 300           | ( )        |                          | 0               | 0    |      |        | <b>400</b>    |            |       |
|       |                                                                       | ■SOASamples        | 0 0             |      |        | 200           | ()         |                          | 0               | 0    |      |        | 200           | ()         |       |
|       |                                                                       | ■EclipseSamples    | 0 50            |      |        | <b>800</b>    |            |                          | 0               | 50   |      |        | <b>800</b>    |            |       |
|       |                                                                       | Total              | 0 -             | -    | -      | -             | -          | -                        | 0               | -    | -    | -      | -             | -          | -     |
|       |                                                                       | Balance            | 0 -             | -    | -      | -             | -          | -                        | 0               | -    | -    | -      | -             | -          | -     |
|       |                                                                       | SymExec            | 0 0             |      |        | ☑ 500         | ( )        |                          | 0               | 0    |      |        | 500           |            |       |
|       |                                                                       | ■SymExec51         | 0 0             |      |        | <b>1000</b>   |            |                          | 0               | 0    |      |        | <b>1000</b>   |            |       |

2. Cluster administrator clicks "Simulate". The resource plan will be updated.

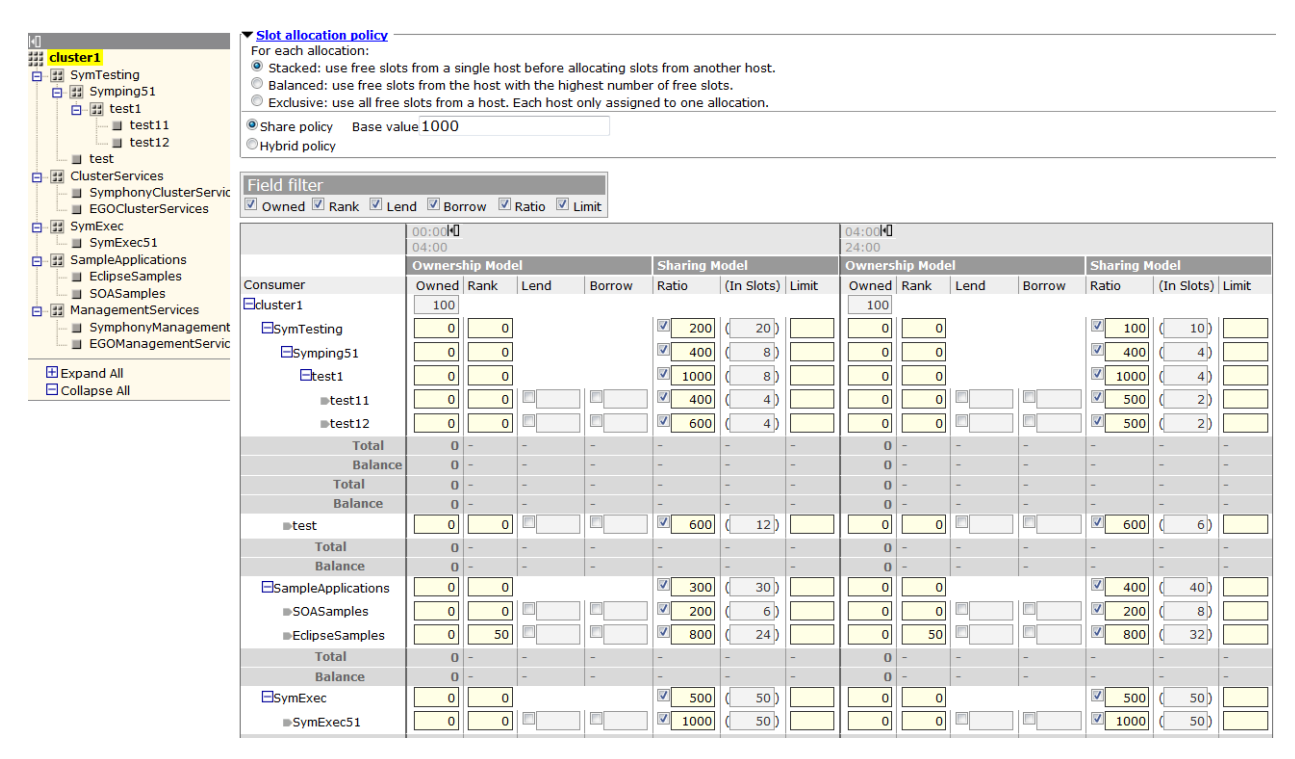

3. Consumer administrator logs on GUI and fill in the "Ratio" values, as shown below.

| cluster1                                                       | SymTesting                                                                                                    |            |             |              |                  |               |           |             |                  |  |  |
|----------------------------------------------------------------|----------------------------------------------------------------------------------------------------|------------|-------------|--------------|------------------|---------------|-----------|-------------|------------------|--|--|
| SymTesting     Symping51                                       | Consumers Resource Plan Consumer Properties                                                                                                    |            |             |              |                  |               |           |             |                  |  |  |
| ⊥ <b>u</b> test                                                | Resource Group: ComputeHosts                                                                                                    |            |             |              |                  |               |           |             |                  |  |  |
| Expand All                                                     | Stot allocation policy     For each allocation:     Stacked: use free slots from a single host before allocating slots from another host.     Balanced: use free slots from the host with the highest number of free slots.     Exclusive: use all free slots from a host. Each host only assigned to one allocation.     Share policy Base value[1000 |            |             |              |                  |               |           |             |                  |  |  |
| Field filter<br>☑ Owned ☑ Rank ☑ Lend ☑ Borrow ☑ Ratio ☑ Limit |                                                                                                    |            |             |              |                  |               |           |             |                  |  |  |
|                                                                |                                                                                                    | 00:00      |             |              |                  | 04:00H        |           |             |                  |  |  |
|                                                                | Consumer                                                                                                    | Owned Rank | Lend Borrow | Ratio        | (In Slots) Limit | Owned Rank Le | nd Borrow | Ratio       | (In Slots) Limit |  |  |
|                                                                | Ecluster1                                                                                                    |            |             |              |                  |               |           |             |                  |  |  |
|                                                                | SymTesting                                                                                                    | 0 0        |             | 200          |                  | 0 0           |           | ✓ 100       |                  |  |  |
|                                                                | Symping51                                                                                                    | 0 0        |             | <b>V</b> 400 |                  |               |           | <b>400</b>  |                  |  |  |
|                                                                | Etest1                                                                                                    | 0 0        |             | ☑ 1000       |                  |               |           | <b>1000</b> |                  |  |  |
|                                                                | ■test11                                                                                                    |            |             | ₹ 400        |                  |               |           | ▼ 500       |                  |  |  |
|                                                                | stest12                                                                                                    |            |             | ✓ 600        |                  |               |           | ▼ 500       |                  |  |  |
|                                                                | Total                                                                                                    |            |             |              |                  |               |           | -           |                  |  |  |
|                                                                | Balance                                                                                                    | 0 -        |             | -            |                  | 0             | -         | -           |                  |  |  |
|                                                                | Total                                                                                                    | 0 -        |             | -            |                  | 0             | -         | -           |                  |  |  |
|                                                                | Balance                                                                                                    | 0 -        |             | -            |                  | 0             | -         | -           |                  |  |  |
|                                                                | ■test                                                                                                    | 0 0        |             | ✓ 600        |                  | 0 0           |           | ✓ 600       |                  |  |  |
|                                                                | Total                                                                                                    | 0 -        |             | -            |                  | 0             | -         | -           |                  |  |  |
|                                                                | Balance                                                                                                    | 0 -        |             | -            |                  | 0             | -         | -           |                  |  |  |

4. Consumer administrator clicks "Simulate". The resource plan will be updated.

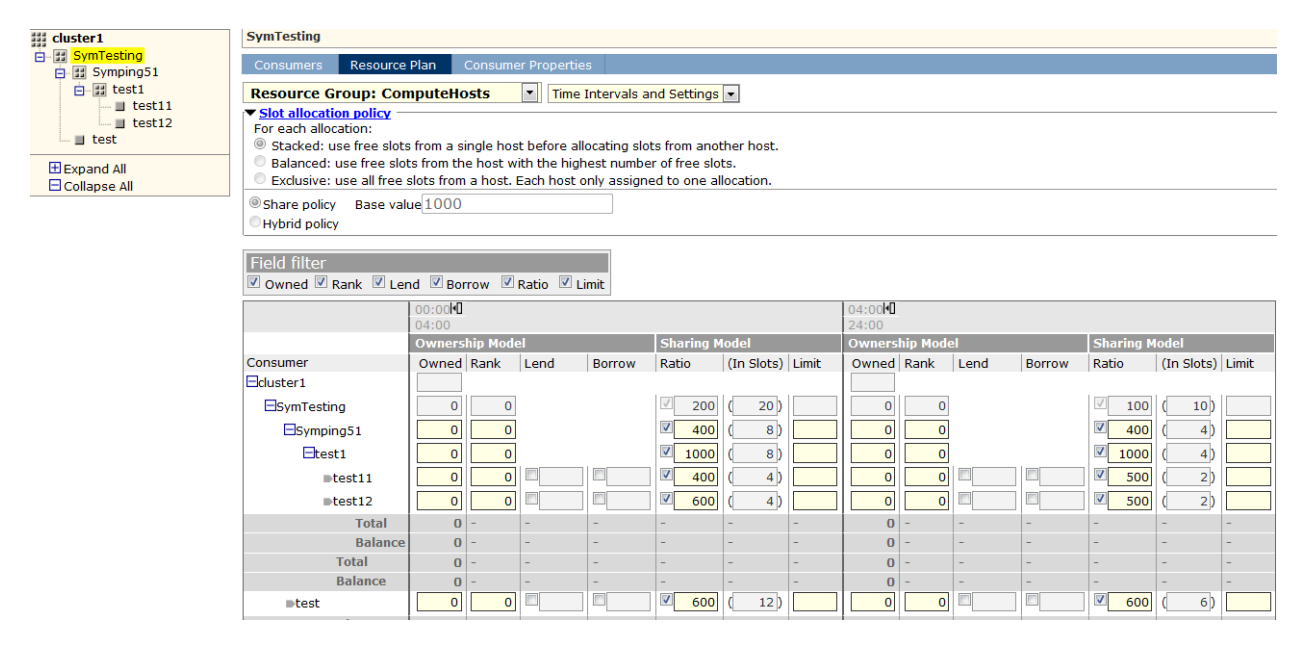

# 4. Copyright and trademark information

© Copyright IBM Corporation 2015

U.S. Government Users Restricted Rights - Use, duplication or disclosure restricted by GSA ADP Schedule Contract with IBM Corp.

IBM®, the IBM logo and ibm.com® are trademarks of International Business Machines Corp., registered in many jurisdictions worldwide. Other product and service names might be trademarks of IBM or other companies. A current list of IBM trademarks is available on the Web at "Copyright and trademark information" at <u>www.ibm.com/legal/copytrade.shtml</u>.